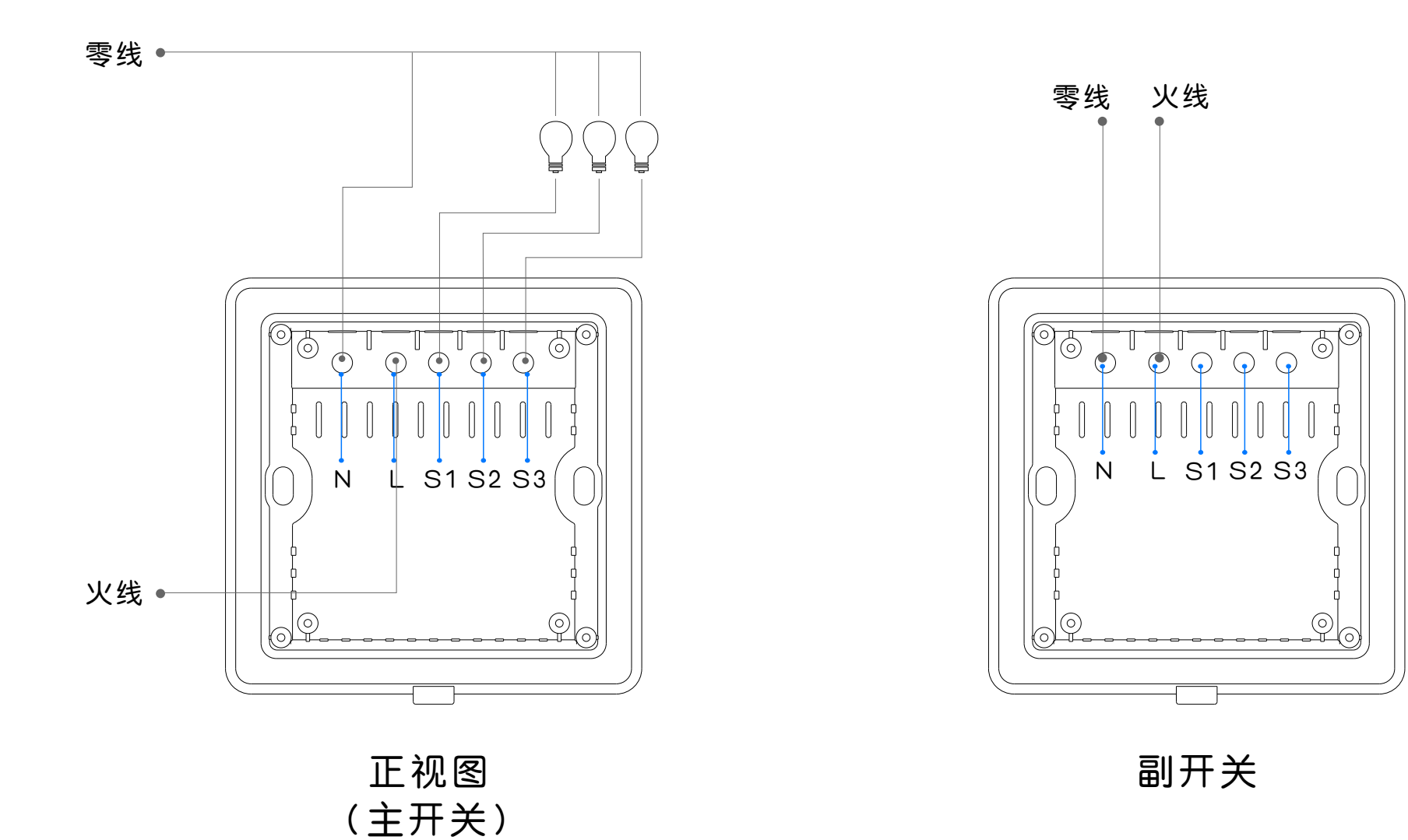

主开关--副开关进行联动设置之后可以相互控制

| -82 中国移动 🗢  | 17:  | 36        | 🕑 🥘 100% 🛄 +        |
|-------------|------|-----------|---------------------|
| Q           | 0-H( | OME       | LINK                |
| 〔〕 更新       | 模式信息 |           |                     |
| 夏           | 用户信息 |           |                     |
| 日間          | 平台   |           |                     |
| <b>小</b> 手势 | 密码   |           | OFF                 |
| 日 标准        | 显示模式 |           |                     |
| (ご)版本       | 更新   |           |                     |
| j ×Ŧ        | 我们   |           |                     |
|             |      | 74. 🗖 🚽   |                     |
|             | 汪钥:  | 豆求        |                     |
| ()<br>家居    | ○ 安防 | (十)<br>健康 | کې<br><sub>وش</sub> |

|          | 管理中心 | Language |
|----------|------|----------|
| 我的成员     | 添加成员 | 我的设备     |
| 我的模式     | 添加模式 | 我的时间     |
| 添加时间     | 我的资料 | 修改密码     |
| 用户管理     | 退出管理 |          |
| 我的设备     |      |          |
| 设备位置     |      | 操作       |
| 日光灯测试    |      | 编辑  删除   |
| 测试3      |      | 編辑  删除   |
| 测试2      |      | 编辑  删除   |
| 测试1      |      | 编辑  删除   |
| 单火测试     |      | 编辑  删除   |
| 单火出货样机测试 |      | 编辑  删除   |
| 单火修改测试   |      | 编辑  删除   |
| 券容       |      |          |

1. 进入APP设置, 点击管理平台。

2. 点击"我的设备",点击需要 编辑的设备。

| (о-номе                        | <       |
|--------------------------------|---------|
| 没备位置:                          | <u></u> |
| 单火测试                           | 联       |
|                                |         |
| <b>是否通过短信通知</b> 是の否の           |         |
| 联动开: 主设备开副设备开                  |         |
| □ 办公室空调 □ 空调 □ 电视 □ 测试1        |         |
| □测试2 □测试3 □ 会议室窗帝 □ 闭门器        |         |
| □ 办公桌插头 □ 国标插座 □ 美版插座          |         |
| □ 水浸报警器 □ 煤气报警器 □ 平移窗 □ 測试     |         |
| □指纹锁 □里面办公室摄像头 □会议室摄像头         |         |
| □七彩灯 □会议室开关 □触摸开关 <b>□零火开关</b> |         |
| □ 单火修改测试 □ 单火出货样机测试 □ 日光灯测试    |         |
| □ 会议室机顶盒 □ 移动插座 □ 红外探测 □ 卷帘    | 反       |
|                                |         |
|                                |         |

| 联动关:             | 主设备关副         |
|------------------|---------------|
| □ 办公室空调 □ 空调 □ ■ | 11 回 測试1      |
| □测试2 □测试3 □ 会议3  | 室窗帝 🗌 闭门器     |
| □ 办公桌插头 □ 国标插座   | □ 美版插座        |
| □ 水浸报警器 □ 煤气报警器  | □ 平移窗 □ 测试    |
| □ 指纹锁 □ 里面办公室摄像3 | ↓ □ 会议室摄像头    |
| □ 七彩灯 □ 会议室开关 □  | ]触摸开关         |
| □ 单火修改测试 □ 单火出货标 | 羊机测试 🛛 🗹 单火测试 |
| □ 日光灯测试 □ 会议室机顶部 | 盒 □移动插座       |
| □ 红外探测 □ 券容      |               |

3. 编辑需要联动的主开关和副开关,主设备开副设备联动开, 主设备关副设备联动关,设置完成后保存。副开关重复一遍 设置。